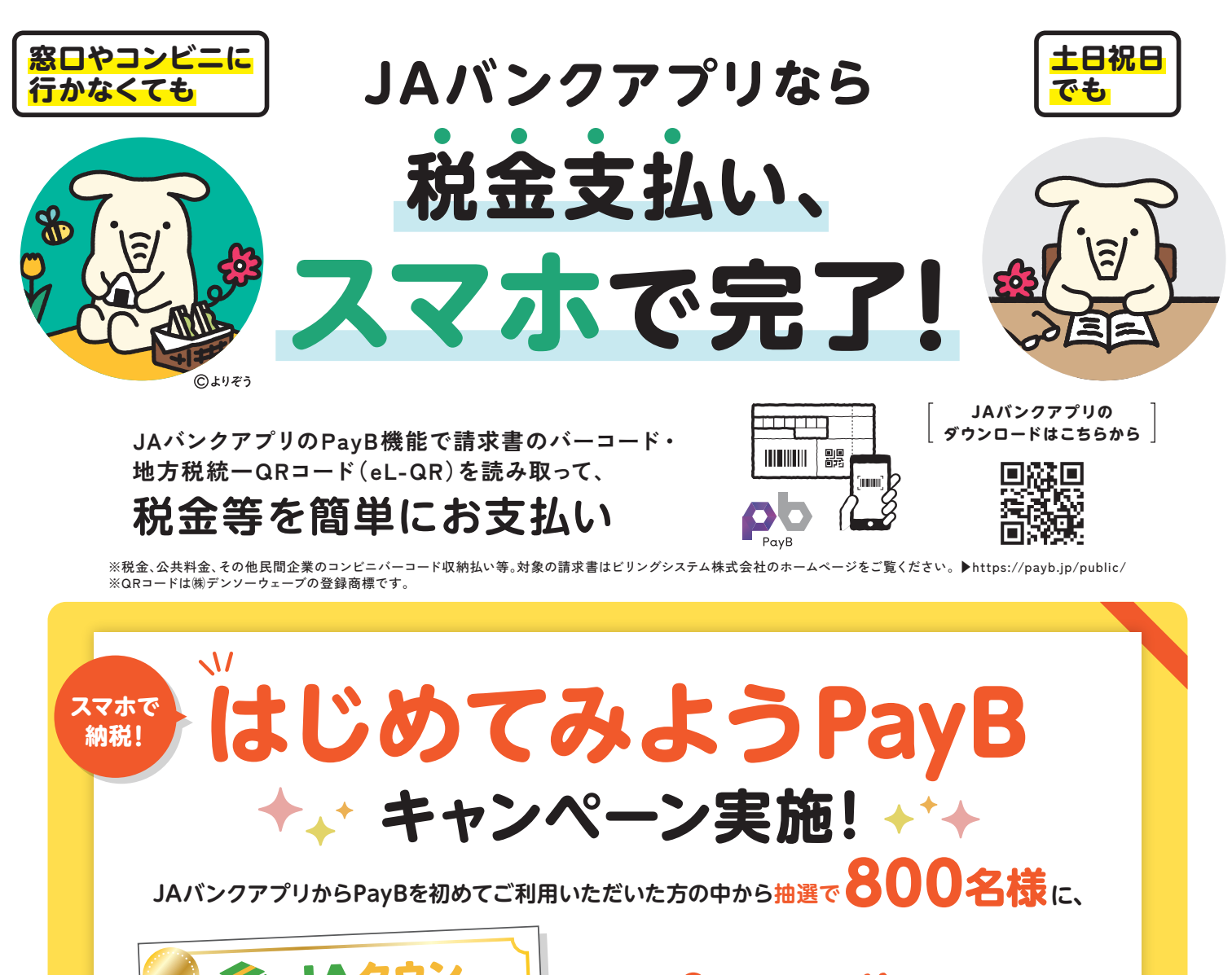

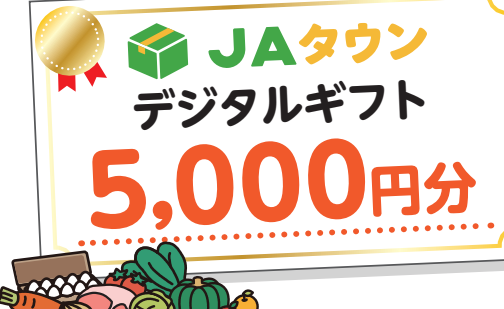

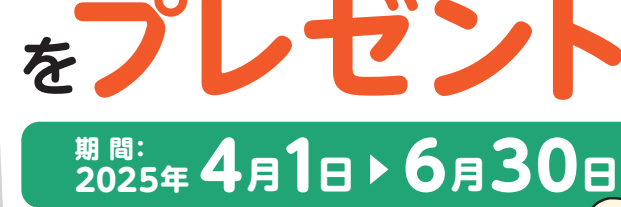

本特典の対象者
 (以下の条件を全て満たした方)

✓ 2023年7月1日~2025年3月31日の間JAバ ンクアプリのPayBによるお支払いがな く、かつ対象期間中(2025年4月1日~ 2025年6月30日)の間にPayBでお支払 いいただいた方

✓ web申込フォームに必要事項を記載し、 お申し込みいただいた方

## 特典にかかる留意事項

- 応募には、カナ氏名、JAサービスID、お客様番号の入力が必要となり ます。JAサービスIDおよびお客様番号がご不明の方は、JAバンクア ブリ「メニュー」→「JAサービスID/お客様番号」からご確認ください。 )本キャンペーンの対象期間は、2025年4月1日から2025年6月30日
- です。 )当選は特典の発送をもって代えさせていただきます。
- 本特典の発送について、2025年7月頃にweb申込フォームでいた だいたメールアドレス宛てにお送りいたします。 都合により特典の発送が遅れる場合もございます。予めご了承く
- ださい。
- 重複して応募された場合、重複分は無効となります。

## PayB機能の利用でキャッシュバックキャンペーン実施!

詳細は2025年4月以降、こちらのビリングシステム株式会社\*ホームページ(https://payb.jp/)でご案内します!
\*本キャンペーンはPayBを運営するビリングシステム株式会社が開催するものです。キャンペーンについてはビリングシステム株式会社宛てにお問い合わせください。

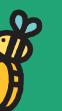

申込フォーム

はこちら

さらに!

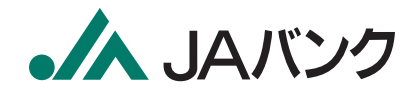

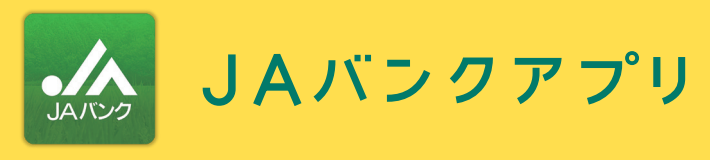

JAバンクアプリのPayB機能で請求書のバーコード・ 地方税統一QRコード(eL-QR)を読み取って、税金等を簡単にお支払い。

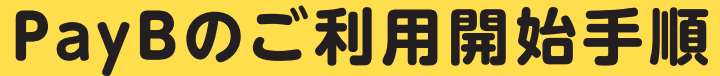

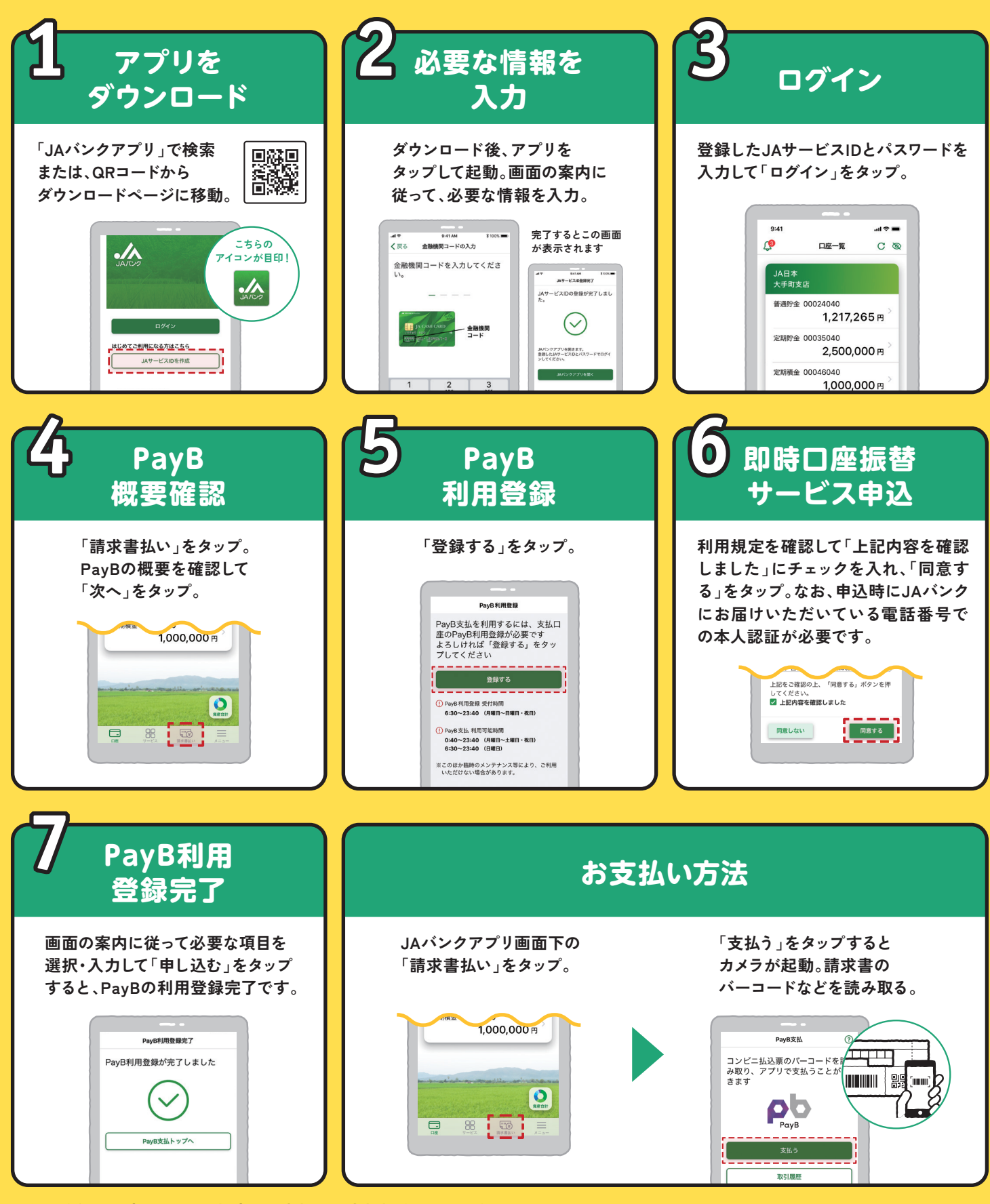

ご利用登録は一度のみです。都度のお支払はお支払操作のみで可能です。

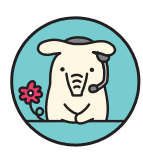

操作に関するお問い合わせは ヘルプデスクをご利用ください。 や ホルプデスク 平日 9:00~21:00 土日祝 9:00~17:00 0120-058-098 JAバンクアプリ bankap-ja-helpdesk@dream.com

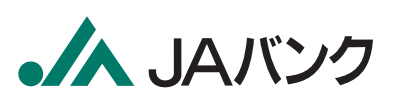